# RV320和RV325 VPN路由器系列上的密碼配置

## 目標

密碼是用於身份驗證的字串。RV32x VPN路由器系列的預設使用者名稱/密碼為cisco/cisco。 出於安全考慮,強烈建議更改預設密碼。如果忘記了使用者名稱或密碼,將無法恢復它們。此 時,必須將裝置重置為出廠預設設定。

本文說明如何在RV32x VPN路由器系列上配置新密碼。

## 適用裝置

·RV320 Dual WAN VPN路由器

· RV325 Gigabit Dual WAN VPN路由器

#### 軟體版本

·v1.1.0.09

#### 密碼配置

步驟1.登入到Web配置實用程式並選擇Setup > Password。Password頁面隨即開啟:

| Small Busines         | SS  |                                        |     | cisco                                                       |
|-----------------------|-----|----------------------------------------|-----|-------------------------------------------------------------|
| <b>CISCO</b> RV/320 ( | Gio | nabit Dual WAN VPN Router              |     |                                                             |
| 10020                 |     |                                        |     |                                                             |
| Getting Started       | 1   | Password                               |     |                                                             |
| System Summary        |     |                                        |     |                                                             |
| Setup                 |     | Lisername:                             | 0   | cisco                                                       |
| Network 1             |     | osonname.                              | 9   |                                                             |
| Password              |     | Old Password:                          | 3   | ••••                                                        |
| Time                  |     | New Password:                          | •   |                                                             |
| DMZ Host              |     |                                        | •   |                                                             |
| Forwarding            |     | Confirm New Password:                  | 6   |                                                             |
| Port Address          |     | Password Complexity Settings:          | 6   | Enable                                                      |
| Translation           |     | · ···································· | -   |                                                             |
| One-to-One NAT        |     | Password Aging Enforcement:            | U   | Disable Change the password after 180 days (Range: 1 - 180, |
| MAC Address Clone     |     | Session Timeout:                       | 8   | 1440 min (Range: 10 - 1440, Default: 10)                    |
| Dynamic DNS           |     |                                        | · · | ·····                                                       |
| Advanced Routing      |     | 9                                      |     |                                                             |
| Inbound Load Balance  |     | Save Cancel                            |     |                                                             |
| USB Device Update     |     |                                        |     |                                                             |

步驟2.在Username欄位中輸入所需的使用者名稱。使用者名稱可由大寫字母、小寫字母、數字和特殊字元組成。

步驟3.在「舊密碼」欄位中輸入先前使用的密碼。

步驟4.在「新密碼」欄位中輸入所需的新密碼。密碼可以包含大寫字母、小寫字母、數字和特 殊字元。

步驟5.在「確認新密碼」欄位中重新輸入新密碼。

步驟6.(可選)要啟用密碼強度功能,請選中Password Complexity Settings欄位中的**Enable** 覈取方塊。這用於確保密碼足夠複雜。啟用此選項後,「最小密碼長度」和「最小字元類數」 欄位將可用。

·最小密碼長度 — 輸入最小密碼長度(0-64個字元)。 預設情況下,最小長度為8。

·最小字元類數 — 輸入密碼必須包含的類數。預設情況下,密碼必須包含至少三個類中的字 元:大寫字母(ABCD...)、小寫字母(abcd..)、數字(1234...)、標準鍵盤上可用的特殊字元 (!@#\$...)。

附註: Password Strength Meter欄位顯示一個計量器,計量新密碼的強弱程度。

步驟7.在Password Aging Enforcement欄位中點選與所需密碼時間對應的單選按鈕。

·禁用 — 密碼始終有效。

·更改密碼 — 輸入密碼有效的天數。在此時間之後,RV320將提示使用者輸入新密碼。密碼 老化實施功能的範圍是從1天到180天。

步驟8.在「會話超時」值中輸入超時值(以分鐘為單位)。這是在RV32x返回登入螢幕之前 ,允許使用者在GUI中空閒的時間。會話超時值的範圍為10到1440分鐘。

步驟9.按一下「Save」。已配置新密碼。